## **Bacheca Provider**

Cliccando nel menu di sinistra sulla voce Provider, la Segreteria può accedere alla sezione relativa ai Provider registrati nel sistema.

| EC      | CM      |                                |           |
|---------|---------|--------------------------------|-----------|
|         |         | Benvenuto<br>LETIZIA<br>BENEDE | »,<br>ГТІ |
| 6       | Segret  | teria                          | ~         |
| • F     | Provide | r                              |           |
| •       | Eventi  |                                |           |
| - • · · | Jtenti  |                                |           |
| • •     | Gestion | e Sedute                       |           |
| • •     | Comuni  | cazioni                        |           |
| • 1     | Anagra  | fe Regional                    | e Crediti |

I Provider vengono visualizzati in una lista, nella quale vengono visualizzati in giallo i Provider del gruppo B, in bianco i Provider del gruppo A.

Per ogni Provider vengono visualizzate le seguenti informazioni:

- Id: id del Provider
- Denominazione legale: denominazione legale del Provider
- Tipologia: tipologia del Provider
- Stato: stato del Provider
- Inserimento Piano Formativo: abilitazione del Provider per l'inserimento del Piano Formativo
- Inserimento Eventi: abilitazione del Provider per l'inserimento di Eventi
- Inserimento Domanda Accreditamento Standard: abilitazione del Provider per l'inserimento della domanda di Accreditamento Standard
- Inserimento Relazione Annuale
- Azioni: visualizzazione delle sezioni relative al Provider per Comunicazioni, Comunicazioni non risposte, Eventi, Piano Formativo, Relazione Annuale, Contributi annuali, Abilita/Blocca Provider

| Li | sta d    | ei provider                                   |                                                                         |                                              |                                         |                              |                                                      |                                     | Cerca                                                                                                    |
|----|----------|-----------------------------------------------|-------------------------------------------------------------------------|----------------------------------------------|-----------------------------------------|------------------------------|------------------------------------------------------|-------------------------------------|----------------------------------------------------------------------------------------------------|
| Sł | now      | 10 • entries                                  |                                                                         |                                              |                                         |                              |                                                      |                                     | Search:                                                                                                    |
| 1  | ↓ii<br>d | 11<br>Denominazione Legale                    | L†<br>Tipologia                                                         | .↓†<br>Stato                                 | ↓†<br>Inserimento<br>Piano<br>Formativo | .↓†<br>Inserimento<br>Eventi | Inserimento<br>Domanda<br>Accreditamento<br>Standard | Inserimento<br>Relazione<br>Annuale | 11<br>Azioni                                                                                                    |
| 1  | 14       | AZIENDA ULSS 18 - ROVIGO                      | Aziende Sanitarie (Aziende<br>Usl, Aziende Ospedaliere,<br>Policilnici) | Accreditamento<br>standard accettato         | Abilitato                               | Abilitato                    | Non abilitato                                        | Abilitato                           | <ul> <li></li></ul>                                                                                                    |
| 1  | 16       | ULSS 21 LEGNAGO                               | Aziende Sanitarie (Aziende<br>Usl, Aziende Ospedaliere,<br>Policlinici) | Accreditamento cancellato                    | Non abilitato                           | Non abilitato                | Non abilitato                                        | Non abilitato                       | • • • • • • • •                                                                                                    |
| 1  | 17       | AZIENDA ULSS19 ADRIA                          | Aziende Sanitarie (Aziende<br>Usl, Aziende Ospedaliere,<br>Policlinici) | Accreditamento<br>temporaneamente<br>sospeso | Abilitato                               | Non abilitato                | Non abilitato                                        | Non abilitato                       | <ul> <li>Ø </li> <li>Ø </li> <li>Ø  </li> <li>Ø  </li> <li>Ø </li> <li>Ø </li> <li>Ø  </li> <li>Ø  </li> <li>Ø  </li> <li>Ø  </li> <li>Ø   Ø Ø Ø Ø Ø Ø Ø Ø Ø Ø Ø Ø Ø Ø Ø Ø Ø Ø Ø Ø Ø Ø Ø Ø Ø Ø Ø Ø Ø Ø Ø Ø Ø Ø Ø Ø Ø Ø Ø Ø Ø Ø Ø Ø Ø Ø Ø Ø Ø Ø Ø Ø Ø Ø Ø Ø Ø Ø Ø Ø Ø Ø Ø Ø Ø Ø Ø Ø Ø Ø Ø Ø Ø Ø Ø Ø Ø Ø Ø Ø Ø Ø Ø Ø Ø Ø Ø Ø Ø Ø Ø Ø Ø Ø Ø Ø Ø Ø Ø Ø Ø Ø Ø Ø Ø Ø Ø Ø Ø Ø Ø Ø Ø Ø Ø Ø Ø Ø Ø Ø Ø Ø Ø Ø Ø Ø Ø Ø Ø Ø Ø Ø Ø Ø Ø Ø Ø Ø Ø Ø Ø Ø Ø Ø Ø Ø Ø</li></ul> |
| 1  | 18       | ISTITUTO DON CALABRIA OSPEDALE SACRO<br>CUORE | Ospedali classificati ex. Art. 1<br>legge 132 1968                      | Accreditamento<br>standard accettato         | Abilitato                               | Abilitato                    | Non abilitato                                        | Non abilitato                       | P 2 2 5 € 6 0                                                                                                    |
| 1  | 19       | AZIENDA ULSS N. 22                            | Aziende Sanitarie (Aziende<br>Usl, Aziende Ospedaliere,<br>Policlinici) | Accreditamento<br>standard accettato         | Abilitato                               | Abilitato                    | Non abilitato                                        | Non abilitato                       | 0 ê 3 🗄 🗂 N 🗬 💌                                                                                                    |

Il tasto Abilita (simbolo del lucchetto, blu) permette di accedere ad una interfaccia di amministrazione per abilitare/disabilitare determinate funzioni per il Provider.

×

| Impostazioni delle attività del Provio                                          | der                                                          |                                                 |                                   | ×      |
|---------------------------------------------------------------------------------|--------------------------------------------------------------|-------------------------------------------------|-----------------------------------|--------|
| Inserimento piano formativo                                                     | O Abilita Disabilita                                         | scadenza:                                       | 31/12/2021                        |        |
| Modifica piano formativo anno<br>2018                                           | O Abilita<br>O Disabilita                                    | scadenza:                                       |                                   |        |
| Inserimento eventi                                                              | O Abilita Disabilita                                         |                                                 |                                   |        |
| Inserimento domanda<br>accreditamento standard                                  | O Abilita<br>O Disabilita                                    | scadenza:<br>Proroga validità<br>accr. corrente |                                   |        |
| Inserimento domanda<br>accreditamento provvisorio                               | <ul><li>Abilita</li><li>Disabilita</li></ul>                 | a partire dal:                                  | 19/02/2020                        |        |
| Inserimento relazione annuale                                                   | <ul><li>Abilita</li><li>Disabilita</li></ul>                 | scadenza:                                       | 31/03/2022                        |        |
| Modalità di pagamento con<br>myPay (default dipende dal<br>gruppo del Provider) | <ul><li>Abilita</li><li>Disabilita</li><li>Default</li></ul> |                                                 |                                   |        |
| Stato del Provider                                                              |                                                              |                                                 | Accreditamento standard accettato | · •    |
| Proroga validità accr. corrente                                                 |                                                              |                                                 |                                   |        |
|                                                                                 |                                                              |                                                 | Chiudi                            | oplica |

E' necessario impostare i cursori sull'opzione abilita/disabilita ed impostare delle date di scadenza o a partire da.

Tramite la voce Modifica Piano formativo, è possibile modificare le tempistiche di inserimento del PFA in modo tale che la Segreteria possa attivare la possibilità di modificare il PFA in qualsiasi momento dell'anno per il Provider. Vengono comunque garantiti i controlli rispetto agli eventi che del PFA sono già stati accreditati, qualora la riattivazione della modifica dello stesso avvenisse in casistiche in cui il Provider ha già accreditato degli eventi del PFA. Se il provider viene accreditato tra gennaio e giugno ha la possibilità di inserire il PFA dell'anno in corso.

Per salvare cliccare su Applica, per annullare cliccare su Chiudi.

E' possibile anche modificare lo stato del Provider, tramite l'apposita tendina, che permette di forzare lo stato del Provider, sospendendo o cancellando lo stesso. In questo caso le funzioni del Provider vengono disabilitate, e lo stesso non può più operare all'interno del sistema (per esempio non può registrare nuovi eventi). Al contempo è possibile anche prorogare la data scadenza di accreditamento dei Provider, ovvero la data di "Valido fino al...". La Segreteria può operare senza vincoli, e la data dell'ultimo accreditamento valido viene prorogata fino alla data inserita nel presente calendario

E' possibile ricercare fra i Provider tramite l'apposito tasto search che permette di ricercare il Provider per parola chiave; la colonne della tabella sono ordinabili in ordine alfabetico cliccando sull'intestazione della stessa ed è possibile muoversi fra le pagine utilizzando la paginazione posta in alto e in basso della lista.

Cliccando sui tasti relativi alle azioni vengono visualizzate le relative sezioni del Provider selezionato.

Per visualizzare le domande di accreditamento presentate dal Provider, è necessario cliccare sulla relativa denominazione legale che apre la visualizzazione delle domande e permette di visualizzarne i dati relativi alle date di presentazione e allo stato.

×

| Domande di  | accreditamento presentate     |                                       |                        |                 |            | Indietro Nuova domanda      | Standard Nuova do | manda Provvisoria |
|-------------|-------------------------------|---------------------------------------|------------------------|-----------------|------------|-----------------------------|-------------------|-------------------|
| Tipologia 💵 | Denominazione legale Provider | Codice Fiscale / Partita IVA Provider | Gruppo di appartenenza | Stato Domanda 1 | Data invio | Data valutazione segreteria | Data Scadenza ↓↑  | Valido fino al ↓↑ |
| Provvisorio | AZIENDA ULSS 18 - ROVIGO      | (01013470297)                         | A                      | Bozza           |            |                             |                   |                   |
| Standard    | AZIENDA ULSS 18 - ROVIGO      | (01013470297)                         | A                      | Accreditato     | 30/10/2013 |                             |                   | 31/12/2016        |

Il tasto cerca permette di effettuare una ricerca dettagliata sui Provider. Cliccando sullo stesso si accede ad una interfaccia di ricerca, sulla quale è possibile effettuare ricerche combinando i dati disponibili.

| Cerca Provider                |                                  | Indietro Pulisci Cerca                                                                                                    |
|-------------------------------|----------------------------------|----------------------------------------------------------------------------------------------------|
| ID Provider                   |                                  |                                                                                                    |
| Denominazione Legale Provider |                                  |                                                                                                    |
| Tipo Organizzatore            | Seleziona un tipo organizzatore  |                                                                                                    |
| Provincia                     | Seleziona una provincia •        |                                                                                                    |
| Stato Provider                | Seleziona uno stato del Provider |                                                                                                    |
| Info Accreditamento           |                                  |                                                                                                    |
| Tipologia:                    |                                  |                                                                                                    |
|                               | FAD                              |                                                                                                    |
|                               | FSC RES                          |                                                                                                    |
| Tipo Accreditamento:          |                                  |                                                                                                    |
|                               | PROVVISORIO                      |                                                                                                    |
| State Accreditamente          | STANDARD                         |                                                                                                    |
|                               |                                  |                                                                                                    |
| Data Fine Accreditamento      |                                  |                                                                                                    |
| Da                            | A A                              | 100 million (100 million (100 m |
| Contributo Annuale            |                                  |                                                                                                    |
|                               | O Pagato O Non pagato            |                                                                                                    |

I campi ricercabili sui Provider sono i seguenti:

- ID Provider: campo numerico testuale
- Denominazione Legale Provider: campo numerico testuale
- Tipo Organizzatore: scelta da menu a tendina fra i valori proposti
- Provincia: scelta da menu a tendina fra i valori proposti
- Stato Provider: scelta da menu a tendina fra i valori proposti
- Tipologia attività formativa erogata: scelta fra i valori proposti
- Tipo Accreditamento: scelta fra i valori proposti
- Stato Accreditamento: scelta da menu a tendina fra i valori proposti
- Data Fine Accreditamento: campo data, ricerca per range di date Da-A
- Contributo Annuale: stato del contributo Pagato/Non pagato

Per avviare la ricerca dopo aver compilato i campi di proprio interesse cliccare su cerca, per pulire la maschera da quanto digitato cliccare su pulisci, per tornare indietro cliccare su indietro.

Una volta effettuata la ricerca, viene presentata all'utente una lista contenente i risultati trovati tramite la ricerca effettuata.

## Bacheca Eventi

Cliccando nel menu di sinistra sulla voce Eventi, la Segreteria può accedere alla sezione relativa agli eventi registrati dai Provider nel sistema.

| Lista degli Eventi             |                              |           |            |                                                                   |       |                      |                    |                          |                     |               |                                   |                             |                             |                 | Indietro                                                                                                    |
|--------------------------------|------------------------------|-----------|------------|-------------------------------------------------------------------|-------|----------------------|--------------------|--------------------------|---------------------|---------------|-----------------------------------|-----------------------------|-----------------------------|-----------------|----------------------------------------------------------------------------------------------------|
| Show 10 v entri                | es                           |           |            |                                                                   |       |                      |                    |                          |                     |               |                                   |                             |                             |                 |                                                                                                    |
| Lî<br>Codice<br>Identificativo | Legale                       | ↓†<br>Ed. | lt<br>Tipo | <b>↓</b> 7<br>Titolo                                              | Sede  | L†<br>Data<br>inizio | ↓†<br>Data<br>fine | ↓†<br>Stato              | l↑<br>Num.<br>Part. | .l1<br>Durata | Data ↓↑<br>Scadenza<br>Rendiconto | L†<br>Crediti<br>Attribuiti | Lî<br>Crediti<br>confermati | .↓†<br>Versione | Azioni                                                                                                    |
| 193-200342                     | Fondazione<br>Acquacheta     | 1         | RES        | Titolo Test ProvB 19.01.2018 RES                                  | sede  | 10/01/2018           | 12/01/2018         | Accreditato<br>Da pagare | 98                  | 11:40         | 31/01/2018                        | 15.6                        | ~                           | 2               |                                                                                                    |
| 193-200343                     | Fondazione<br>Acquacheta     | 1         | FSC        | Titolo Test ProvB 19.01.2018 FSC                                  | sede  | 20/03/2018           | 19/02/2019         | Accreditato<br>Da pagare | 20                  | 12:00         | 20/05/2019                        | 12.0                        | ~                           | 2               |                                                                                                    |
| 193-200343-2                   | Fondazione<br>Acquacheta     | 2         | FSC        | Titolo Test ProvB 19.01.2018 FSC                                  | sede  | 20/03/2018           | 19/02/2019         | Accreditato<br>Da pagare | 20                  | 12:00         | 20/05/2019                        | 22.8                        | ~                           | 2               |                                                                                                    |
| 193-200343-3                   | Fondazione<br>Acquacheta     | 3         | FSC        | Titolo Test ProvB 19.01.2018 FSC                                  | sede  | 20/03/2018           | 19/02/2019         | Accreditato<br>Da pagare | 20                  | 12:00         | 20/05/2019                        | 22.8                        | ~                           | 2               | / ° 8 💼                                                                                                    |
| 193-200341                     | Fondazione<br>Acquacheta     | 1         | FAD        | Titolo Test ProvB 19.01.2018 FAD                                  |       | 02/01/2018           | 16/01/2018         | Cancellato<br>Cancellato | 20                  | 20:00         | 22/01/2018                        | 30.0                        | ~                           | 2               | / 8                                                                                                    |
| 188-200236                     | Azienda Sanitaria<br>Millina | 1         | RES        | titolo test prima infanzia                                        | luogo | 12/12/2017           | 12/12/2017         | Accreditato<br>Pagato    | 12                  | 04:00         | 12/03/2018                        | 6.0                         | ~                           | 1               | A B      B     B |
| 188-200221                     | Azienda Sanitaria<br>Millina | 1         | FSC        | titolo test prima infanzia                                        | luogo | 07/12/2017           | 06/08/2018         | Accreditato<br>Pagato    | 24                  | 110:00        | 04/11/2018                        | 50.0                        | ~                           | 1               | <ul> <li>A</li> <li>B</li> <li>B</li> </ul>                                                                                                    |
| 188-200216                     | Azienda Sanitaria<br>Millina | 1         | FSC        | titolo test piano formativo gestione<br>evoluta                   | luogo | 12/12/2017           | 21/03/2018         | Accreditato<br>Pagato    | 15                  | 51:00         | 19/06/2018                        | 30.0                        | ~                           | 1               |                                                                                                    |
| 188-200194                     | Azienda Sanitaria<br>Millina | 1         | FAD        | Titolo test nuovo accreditamento 15<br>.11.2017 modalità sincrona |       | 05/02/2019           | 05/02/2020         | Accreditato<br>Pagato    | 200                 | 08:30         | 05/05/2020                        | 6.0                         | ~                           | 1               | / ° 8 0                                                                                                    |
| 188-200310                     | Azienda Sanitaria<br>Millina | 1         | RES        | Titolo Test numero docenti versione<br>2 09.01.2018               | sede  | 13/03/2018           | 13/03/2018         | Accreditato<br>Pagato    | 96                  | 04:00         | 11/06/2018                        | 2.8                         | ~                           | 2               | <ul> <li>A</li> <li>B</li> <li>B</li> <li>B</li> </ul>                                                                                                    |
|                                |                              |           |            |                                                                   |       |                      |                    |                          |                     |               |                                   |                             |                             | Pr              | evious 1 2 3 4 5 21 Nex                                                                                                    |

Viene visualizzata una lista degli eventi registrati nel sistema, ed è possibile accedere alle diverse azioni disponibili sugli stessi a seconda del loro stato (modifica, elimina, rendiconto, pagamento). Questi tasti si attivano esclusivamente se l'evento è nello stato che permette l'esecuzione della relativa azione. Per la Segreteria tutti i campi dell'evento sono sempre modificabili fino al suo svolgimento.

Per ogni evento vengono visualizzati nella lista le seguenti informazioni:

- Codice Identificativo
- Edizione
- Tipologia dell'offerta formativa
- Titolo

×

- Sede
- Data inizio
- Data fine
- Stato
- Numero partecipanti
- Durata
- Data scadenza rendiconto
- Crediti confermati
- Azioni

In cima alla lista vengono inseriti gli eventi sui quali sono state effettuate le ultime modifiche: man mano che gli eventi vengono modificati, vengono spostati all'inizio della lista.

I simboli permettono di accedere alle seguenti sezioni:

- Matita blu: modifica evento in tutti i suoi campi
- Cestino rosso: cancellazione evento
- Lucchetto blu: spostamento data scadenza pagamento e rendiconto
- Notepad giallo: sezione rendiconto evento
- Notepad blu: sezione allegati sponsor
- Euro verde: sezione pagamento tramite MyPay
- Blocco note blu: sezione registro operazioni evento

Il lucchetto blu permette di accedere ad una interfaccia per spostare le date di pagamento e rendicontazione dell'evento.

| Impostazioni delle scadenze relative all'evento |           |            | ×       |
|-------------------------------------------------|-----------|------------|---------|
| Data scadenza pagamento                         | scadenza: | 11/07/2017 | i       |
| Data scadenza rendicontazione                   | scadenza: | 11/07/2017 | 1       |
|                                                 |           | Chiudi     | Applica |

E' necessario impostare una nuova data di scadenza e cliccare su applica per salvare, per annullare cliccare su chiudi. Per ricercare gli eventi è disponibile una maschera di ricerca, disponibile cliccando sul tasto Cerca.

| Cerca Evento                                                     |                                                                                                    | Indietro | Pulisci | Cerca |
|------------------------------------------------------------------|----------------------------------------------------------------------------------------------------|----------|---------|-------|
| ID Provider                                                      |                                                                                                    |          |         |       |
| Denominazione Legale Provider                                    |                                                                                                    |          |         |       |
| Info Eventi                                                      |                                                                                                    |          |         |       |
| Versione evento                                                  |                                                                                                    |          |         |       |
|                                                                  | 01 02 03                                                                                                   |          |         |       |
| Tipologia dell'evento                                            |                                                                                                    |          |         |       |
|                                                                  | RES                                                                                                    |          |         |       |
|                                                                  | FSC                                                                                                    |          |         |       |
|                                                                  | FAD                                                                                                    |          |         |       |
| Stato                                                            | Attesa di validazione                                                                                      |          |         |       |
|                                                                  | Accreditato                                                                                                |          |         |       |
|                                                                  | Cancellato                                                                                                 |          |         |       |
| ID Evento                                                        |                                                                                                    |          |         |       |
| Titolo Evento                                                    |                                                                                                    |          |         |       |
| L'evento formativo prevede i seguenti contenuti?                 | O Alimentazione della prima infanzia                                                                       |          |         |       |
|                                                                  | Medicine non convenzionali                                                                                 |          |         |       |
|                                                                  | Evento in materia di Radioprotezione del paziente ex art. 162 del d.lgs 101 del 2020<br>Teleriabilitazione |          |         |       |
|                                                                  | O Gestione della terapia antitrombotica                                                                    |          |         |       |
|                                                                  | Altro                                                                                                    |          |         |       |
| Obiettivo strategico Nazionale / Aree di acquisizione competenze | Seleziona un obiettivo •                                                                                   |          |         |       |
| Obiettivo strategico Regionale                                   | Seleziona un obiettivo                                                                                     |          |         |       |
| Professioni                                                      | Seleziona una professione                                                                                  |          |         | •     |
| Discipline                                                       | Seleziona una disciplina                                                                                   |          |         | •     |
| Crediti ECM                                                      |                                                                                                    |          |         |       |

×

| ×                                     |                                                                                                    |         |
|---------------------------------------|----------------------------------------------------------------------------------------------------|---------|
| Provincia                             | Seleziona una provincia 👻                                                                                                    |         |
| Comune                                | Seleziona un comune                                                                                                    |         |
| Luogo                                 |                                                                                                    |         |
| Docenti                               | i                                                                                                    |         |
| Nome                                  | Cognome                                                                                                    |         |
|                                       | O Ricerca gli eventi che contengono almeno uno dei docenti selezionati                                                                 |         |
|                                       | Ricerca gli eventi che contengono tutti i docenti selezionati                                                                          |         |
| Data inizio                           |                                                                                                    |         |
| Da                                    | A                                                                                                    |         |
| Data fine                             |                                                                                                    |         |
| Da                                    |                                                                                                    | <b></b> |
|                                       |                                                                                                    |         |
| Data scadenza pagamento               |                                                                                                    |         |
| Da                                    |                                                                                                    | i       |
| Stato pagamento                       |                                                                                                    |         |
|                                       | Pagato Non pagato                                                                                                    |         |
|                                       | Provincia Seleziona una provincia •                                                                                                    |         |
|                                       | Comune Seleziona un comune                                                                                                    |         |
|                                       | Luogo                                                                                                    |         |
|                                       | Docenti                                                                                                    |         |
|                                       | Nome Cognome                                                                                                    |         |
|                                       | Ricerca gli eventi che contengono almeno uno dei docenti selezionati     Ricerca gli eventi che contengono tutti i docenti selezionati |         |
|                                       |                                                                                                    |         |
| Da                                    | Pata inizio                                                                                                    |         |
| Da                                    |                                                                                                    |         |
| C                                     | Data fine                                                                                                    |         |
| Da                                    | A 🗎                                                                                                    |         |
| Data scadenza pag                     | agamento                                                                                                    |         |
| Da                                    |                                                                                                    |         |
| State par                             | agamento                                                                                                    |         |
|                                       | Pagato Non pagato                                                                                                    |         |
|                                       | Sponsor                                                                                                    |         |
|                                       | O Sponsorizzato                                                                                                    |         |
| Sono presenti altre forme di finanzia | iamento?                                                                                                    |         |
|                                       | Si No                                                                                                    |         |
| Version                               | ne evento                                                                                                    |         |
|                                       | 01 02                                                                                                    |         |
| Evento a                              | archiviato                                                                                                    |         |
|                                       | con contenuti di medicine non convenzionali                                                                                            |         |
| Eventi collegati ad un piano fo       | formativo?                                                                                                    |         |
|                                       | Si ONo                                                                                                    | ^       |

I campi disponibili possono essere combinati fra loro per effettuare le ricerche. La ricerca può essere effettuata sui dati registrati sull'evento, o sulle sue date (data inizio/data fine/data scadenza pagamento), o sul suo stato (Attesa di validazione, Accreditato, Trasmissione di un report XML, Cancellato, Pagato/Non pagato) o sulla presenza o meno di una sponsorizzazione (Sponsor Si/No), o se l'evento è collegato o meno al Piano Formativo.

×

Dopo aver compilato i campi di proprio interesse (che possono essere campi liberi o collegati a tendine/liste di valori), per attivare la ricerca è necessario cliccare sul tasto cerca, per inserire nuovi parametri di ricerca cliccare su pulisci, per tornare alla lista completa degli eventi è necessario cliccare su indietro.

In particolar modo, per ricercare sui docenti è necessario:

- Compilare i campi nome e cognome del docente
- Cliccare sul tasto + verde
- Aggiungere tutti i nominativi dei docenti che si intendono ricercare, continuandoli ad aggiungere cliccando sul tasto + verde
- Cliccare su una delle due scelte proposte: Ricerca gli eventi che contengono almeno uno dei docenti selezionati; Ricerca gli eventi che contengono tutti i docenti selezionati
- Cliccare su cerca

| Docenti       |                                                                        |                                                              |                                        |   |
|---------------|------------------------------------------------------------------------|--------------------------------------------------------------|----------------------------------------|---|
| Nome          | Paolo                                                                  | Cognome                                                      | Pica                                   | + |
| Marco Rossi 🗙 | <ul> <li>Ricerca gli eventi o</li> <li>Ricerca gli eventi o</li> </ul> | the contengono almeno uno d<br>he contengono tutti i docenti | dei docenti selezionati<br>selezionati |   |

Viene effettuata la ricerca. Per cancellare uno dei nominativi inseriti è possibile cliccare sulla x rossa posta su ogni nominativi. Una volta attivata la ricerca, viene presentata una schermata con i risultati della ricerca effettuata.

| ista degli Eventi del Provider Azienda Sanitaria |           |            |                                            |            |                      |                    |                       |                     | Cerca        | Crea Evento                       | Crea Evento                 | da PFA 🛛 C     | rea Riediz |
|--------------------------------------------------|-----------|------------|--------------------------------------------|------------|----------------------|--------------------|-----------------------|---------------------|--------------|-----------------------------------|-----------------------------|----------------|------------|
| Codice<br>Identificativo                         | ↓↑<br>Ed. | ↓†<br>Tipo | ↓†<br>Titolo                               | ↓†<br>Sede | ↓↑<br>Data<br>inizio | ↓↑<br>Data<br>fine | ↓↑<br>Stato           | ↓↑<br>Num.<br>Part. | ↓†<br>Durata | Data I1<br>Scadenza<br>Rendiconto | ↓↑<br>Crediti<br>confermati | ↓1<br>Versione |            |
| 188-200297                                       | 1         | RES        | Test RES 3.2 versione 2<br>08.01.2017      | sede       | 14/02/2018           | 14/02/2018         | Accreditato<br>Pagato | 180                 | 10:00        | 15/05/2018                        | ~                           | 2              | •          |
| 188-200264                                       | 1         | FAD        | Titolo Test 04.01.2017<br>FAD 3 Versione 2 |            | 07/02/2018           | 05/02/2019         | Accreditato<br>Pagato | 200                 | 60:00        | 06/05/2019                        | ~                           | 2              | •          |
| 188-200270                                       | 1         | FAD        | Titolo Test 04.01.2017<br>FAD 4 Versione 2 |            | 14/02/2018           | 07/02/2019         | Accreditato<br>Pagato | 200                 | 10:00        | 08/05/2019                        | ~                           | 2              | •          |
| 188-200263                                       | 1         | FAD        | Titolo Test 04.01.2017<br>Fad 2 Versione 2 |            | 14/02/2018           | 05/02/2019         | Accreditato<br>Pagato | 200                 | 71:00        | 06/05/2019                        | ~                           | 2              | •          |
| 188-200297-2                                     | 2         | RES        | Test RES 3.2 versione 2<br>08.01.2017      | sede       | 14/02/2018           | 14/02/2018         | Accreditato<br>Pagato | 180                 | 10:00        | 15/05/2018                        | ~                           | 2              | •          |
|                                                  |           |            |                                            |            |                      |                    |                       |                     |              |                                   |                             | Previous 1     | Next       |